## Quick Start Guide: Logging into SIERA with HCAI MFA

SIERA users have a new way to log into SIERA that will enhance the security of the data they provide to HCAI. On May 1, 2024, SIERA implemented an HCAI multi-factor authentication (MFA) login process to access SIERA.

All SIERA users will be required to register their email address (one-time) and choose a new password before accessing SIERA.

After registering, the HCAI MFA system will require you to log into SIERA following the steps below.

## Logging into SIERA with MFA Validation

- Step 1 To log into SIERA, click <u>SIERA Portal</u>.
- Step 2 In the SIERA Portal page, click to open the HCAI MFA Sign In page.

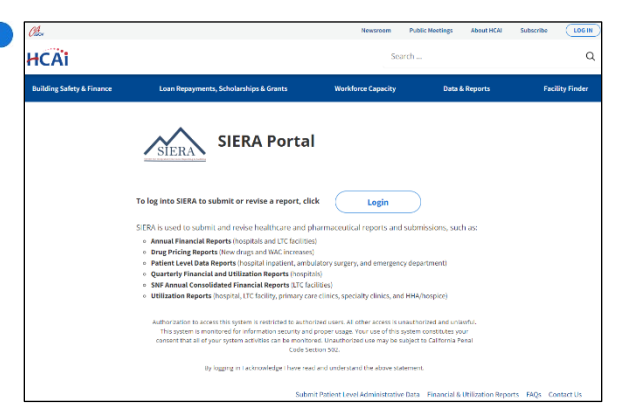

**Step 3** In the *HCAI MFA Sign In* page, enter your email address and password.

Click **Serie** to open the *HCAI MFA Send Verification Code* page.

|               | HCAi                  |   |
|---------------|-----------------------|---|
| Sign in w     | ith your email addres | s |
| Email Add     | ress                  |   |
| Password      |                       |   |
| Forgot your p | assword?              |   |
|               | Sign in               |   |
| Don't have an | account? Sign up now  |   |
|               | 100 No. 1             |   |

- **Step 4** In the *HCAI MFA Send Verification Code* page, enter your email address and click the <u>Send verification</u> button to:
  - 1) Open the HCAI MFA Enter Verification Code page, and
  - Receive an email containing the verification code needed in step 5. The email should be in your inbox within a few minutes.

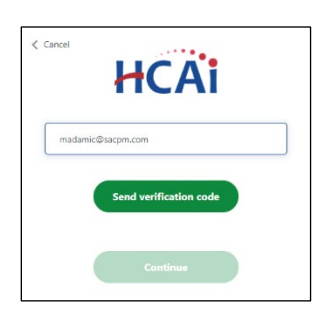

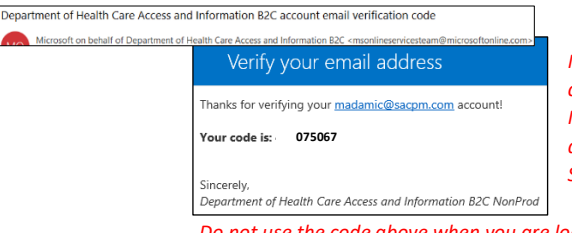

Note that the verification code emails will be sent by Microsoft and will look different than emails sent by SIERA.

Do not use the code above when you are logging into SIERA. It is only an example and will not allow you to access SIERA.

**Step 5** In the *HCAI MFA Enter Verification Code* page, enter the verification code from the email. The code will expire 5 minutes after receipt.

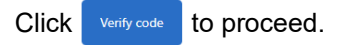

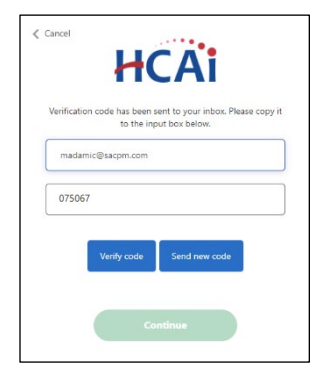

Step 6

The HCAI MFA Email Verified page will display.

Click **Click** to proceed to the SIERA Home page.

Once the SIERA *Home* page opens, you can work in SIERA as you have before.

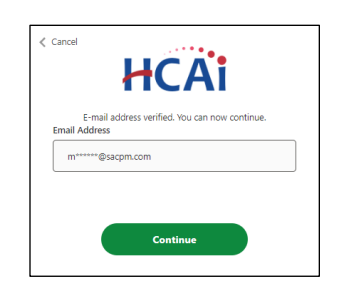

Congratulations! You have successfully logged into SIERA using the new HCAI MFA system.

If the *SIERA Checkpoint* page opens instead of the *Home* page, then there may be an issue with your SIERA profile. Please contact your <u>HCAI</u> <u>representative</u>.

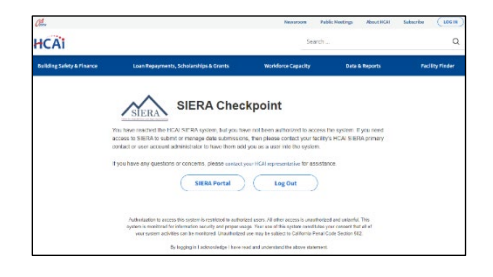